## **GUÍA DE USO**

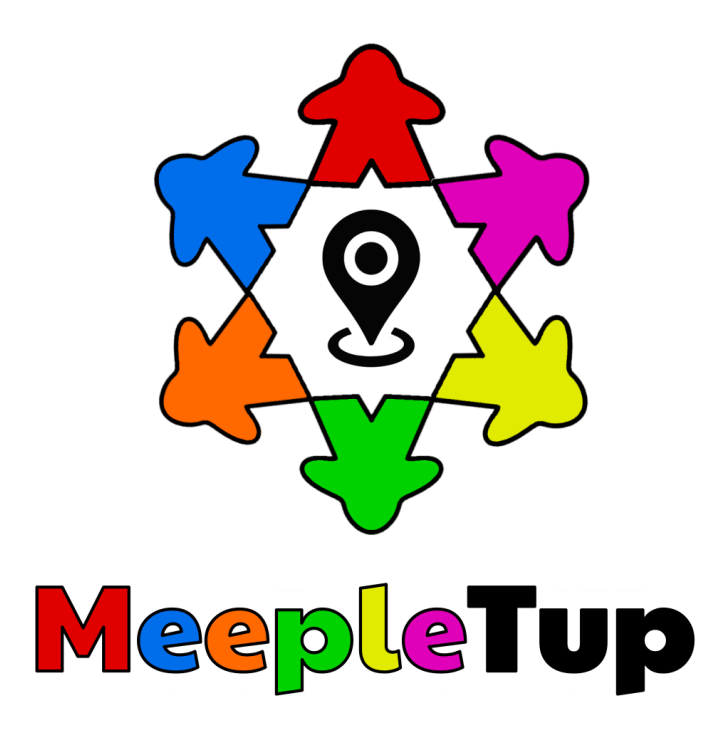

## Creación de usuario

1. Una vez instalada la aplicación de MeepleTup y dentro de la misma, hacemos clic en las tres líneas horizontales en la esquina superior izquierda de la pantalla. (Imágen 1)

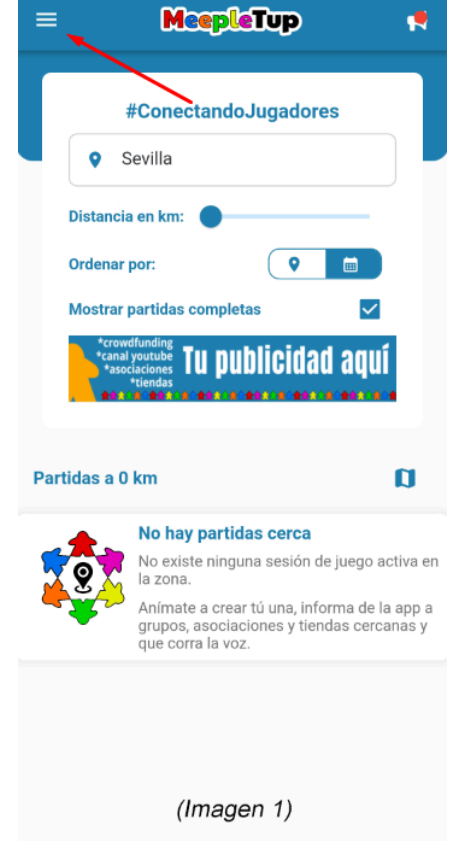

- 2. Iniciamos sesión con una cuenta de Google. (Imágen 2)
- 3. Accedemos a "Mi Perfíl" para poder modificar nuestro nombre. (Imágen 3)

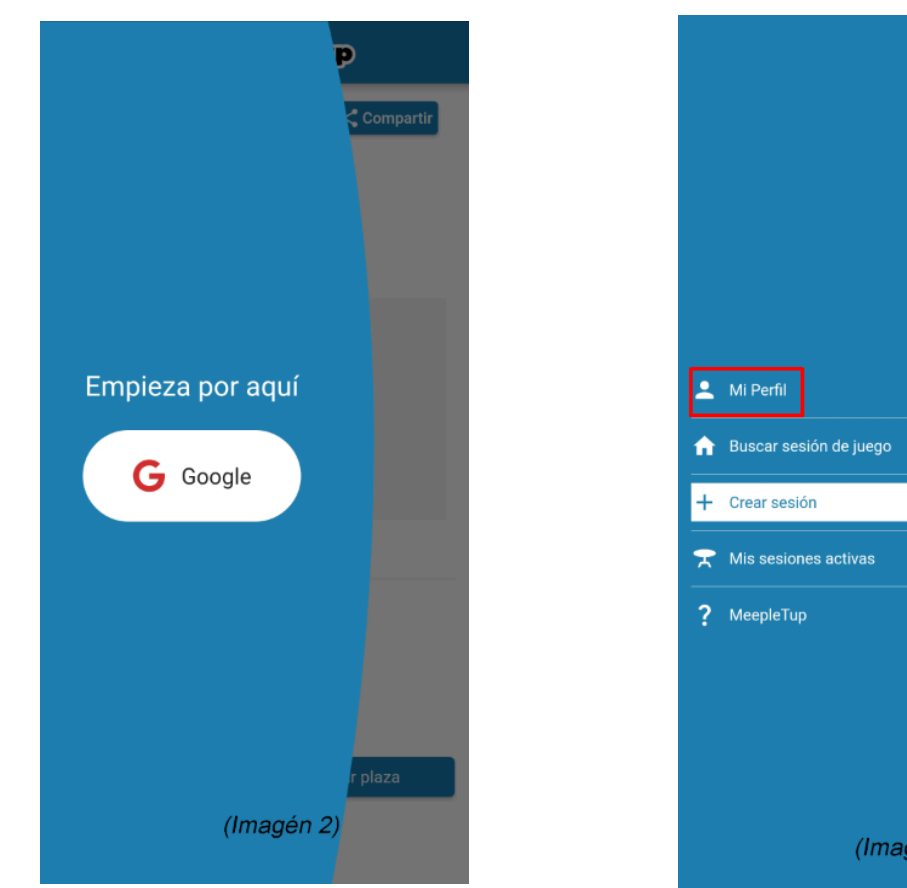

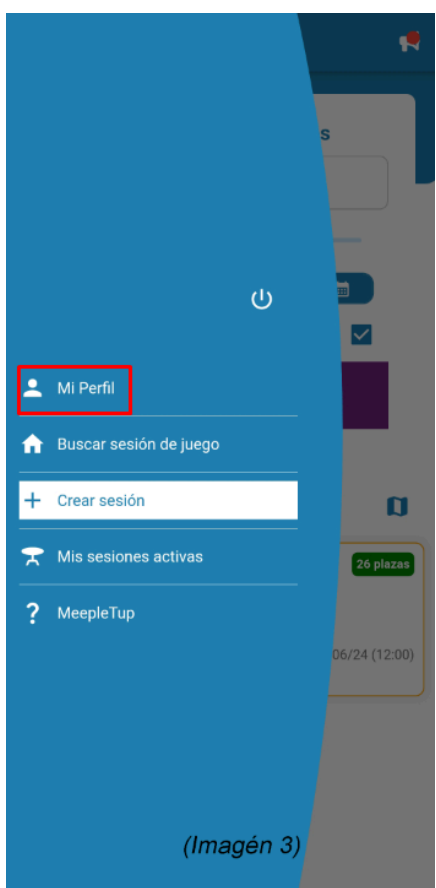

- 4. Ponemos nuestro nombre de usuario o nombre real en Alias, este será el nombre por el que se nos conocerá en la aplicación, también puedes añadir tu Nick de Telegram, aunque esto no es obligatorio. Una vez modificado los datos le damos a Guardar. (Imágen 4)
- 5. Podemos buscar partidas cerca de nuestra ubicación o acceder a una mediante un enlace. (*Imágen 5*)

| MeepleTup                                                                                                    |    | = MeepleTup                                                                                                    |                |
|----------------------------------------------------------------------------------------------------|----|----------------------------------------------------------------------------------------------------|----------------|
| Alias   Alias   Nick de telegram   Algo sobre ti                                                                                                    |    | #ConectandoJugadores    Image: Constant of the service of the service of the servic |                |
| Si activas la siguiente opción, podrás configurar una<br>ubicación predeterminada para que podarnos avisant<br>cuando se añadan nuevas sesiones de juego en tu<br>zona:<br>Activar avisos       | te | *crowdfunding<br>*asociaciones<br>*iendas<br>Partidas a 0 km                                                                                                    | <b>أ</b><br>•• |
| Si eres una tienda, asociación, cafetería o<br>similar y quieres probar nuestro perfil para<br>profesionales, escríbenos en nuestras redes<br>sociales o al email:<br><u>hola@meepletup.com</u> |    | No hay partidas cerca<br>No existe ninguna sesión de juego i<br>la zona.<br>Anímate a crear tú una, informa de<br>grupos, asociaciones y tiendas cerc<br>que corra la voz.                                                                                                    | act<br>la i    |
| Guardar<br>(Imágen 4)                                                                                                    |    | (Imagen 5)                                                                                                    |                |

 Una vez seleccionada la partida en la que nos queremos inscribir, seleccionamos el número de plazas a reservar y pulsamos **Reservar** plaza, es posible que no se pueda reservar más de una plaza, esto depende de cómo esté configurada la partida. (*Imágen 6*)

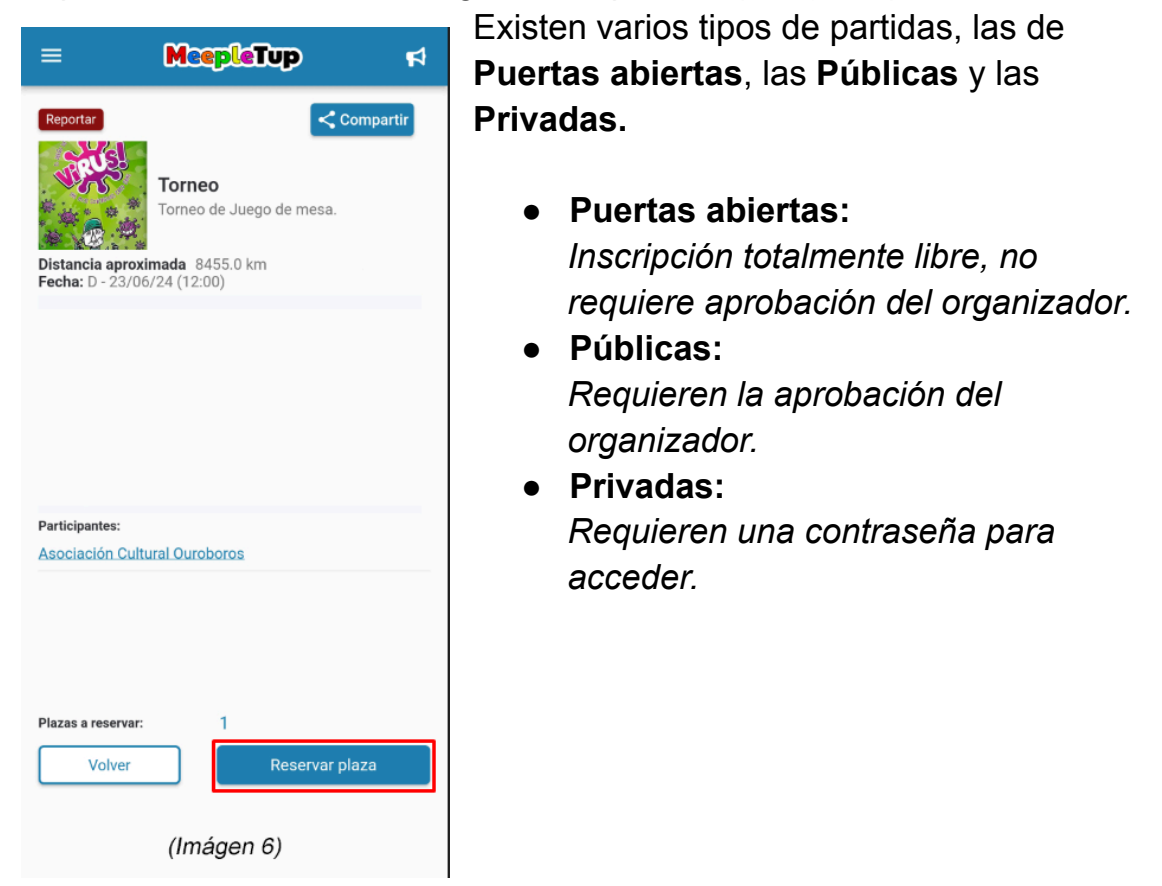

7. En partidas **Públicas** nos saldrá un cuadro verde que nos informará de que nuestra solicitud ha sido enviada y se nos notificará cuando el organizador la apruebe.

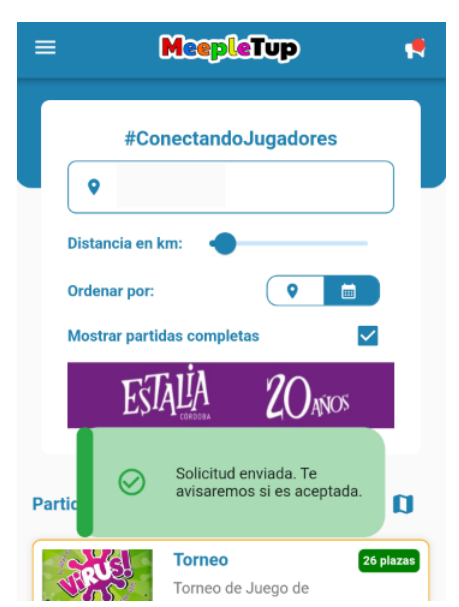